## RV110WでのPPTPの設定

## 目的

ポイントツーポイントトンネリングプロトコル(PPTP)は、バーチャルプライベートネット ワーク(VPN)を実装する方法を提供します。 このドキュメントの目的は、RV110Wで PPTP設定を行う際に役立つことです。

## 該当するデバイス

• RV110W

## PPTPの設定

ステップ1:Web構成ユーティリティで、[Networking] > [WAN]を選択します。

| Internet Connection Type:                                                                                                    | PPTF                      | 2                                      |                 | -                        |                                                 |
|----------------------------------------------------------------------------------------------------|---------------------------|----------------------------------------|-----------------|--------------------------|-------------------------------------------------|
| PPTP Settings                                                                                                    |                           |                                        |                 |                          |                                                 |
| IP Address:                                                                                                    | 0                         | . 0                                    | . 0             | . 0                      | (Hint: 192.168.100.100)                         |
| Subnet Mask:                                                                                                    | 0                         | . 0                                    | . 0             | . 0                      | (Hint: 255.255.255.0)                           |
| Default Gateway:                                                                                                    | 0                         | . 0                                    | . 0             | . 0                      | (Hint: 192.168.100.1)                           |
| PPTP Server:                                                                                                    | 0                         | . 0                                    | . 0             | . 0                      | (Hint: 192.168.100.1)                           |
| Username:                                                                                                    |                           |                                        |                 |                          |                                                 |
|                                                                                                    |                           |                                        |                 |                          |                                                 |
| Password:                                                                                                    |                           |                                        |                 |                          |                                                 |
| Password:                                                                                                    | ax Idle                   | Time 5                                 | mir             | nutes (Rar               | nge: 1 - 9999, Default: 5)                      |
| Password:<br>© Connect on Demand: M                                                                                                    | lax Idle                  | Time 5                                 | conds (R        | nutes (Rar<br>ange: 20 - | nge: 1 - 9999, Default: 5)<br>180, Default: 30) |
| Password:<br>Connect on Demand: M<br>Keep Alive: Redial peri<br>Authentication Type:                                                            | lax Idle<br>od 30<br>Auto | Time 5<br>se                           | mir<br>conds (R | nutes (Rar<br>ange: 20 - | nge: 1 - 9999, Default: 5)<br>180, Default: 30) |
| Password:<br>Connect on Demand: M<br>Keep Alive: Redial peri<br>Authentication Type:<br>Optional Settings                                       | lax Idle<br>od 30<br>Auto | Time 5<br>se<br>Negotiatio             | conds (R        | nutes (Rar<br>ange: 20 - | nge: 1 - 9999, Default: 5)<br>180, Default: 30) |
| Password:<br>Connect on Demand: M<br>Keep Alive: Redial peri<br>Authentication Type:<br>Optional Settings<br>Host Name:                         | lax Idle<br>od 30<br>Auto | Time 5<br>se<br>Negotiatio             | conds (R        | nutes (Rar<br>ange: 20 - | nge: 1 - 9999, Default: 5)<br>180, Default: 30) |
| Password:<br>Connect on Demand: M<br>Keep Alive: Redial peri<br>Authentication Type:<br>Optional Settings<br>Host Name:<br>Domain Name:         | lax Idle<br>od 30<br>Auto | Time 5<br>se<br>Negotiation<br>r1FE47D | conds (R        | nutes (Rar<br>ange: 20 - | nge: 1 - 9999, Default: 5)<br>180, Default: 30) |
| Password:<br>Connect on Demand: M<br>Keep Alive: Redial peri<br>Authentication Type:<br>Optional Settings<br>Host Name:<br>Domain Name:<br>MTU: | ax Idle<br>od 30<br>Auto  | Time 5<br>se<br>Negotiation<br>r1FE47D | conds (R        | nutes (Rar<br>ange: 20 - | nge: 1 - 9999, Default: 5)<br>180, Default: 30) |

ステップ2:[Internet Connection Type]ドロップダウンメニューから、[PPTP]を選択します。

| Internet Connection Type:                                                                                                    | PPTP                              | <b>,</b>                               |                        | •                              |                                                |
|----------------------------------------------------------------------------------------------------|-----------------------------------|----------------------------------------|------------------------|--------------------------------|------------------------------------------------|
| PPTP Settings                                                                                                    |                                   |                                        |                        |                                |                                                |
| P Address:                                                                                                    | 0                                 | . 0                                    | . 0                    | . 0                            | (Hint: 192.168.100.100)                        |
| Subnet Mask:                                                                                                    | 0                                 | . 0                                    | . 0                    | . 0                            | (Hint: 255.255.255.0)                          |
| Default Gateway:                                                                                                    | 0                                 | . 0                                    | . 0                    | . 0                            | (Hint: 192.168.100.1)                          |
| PTP Server:                                                                                                    | 0                                 | . 0                                    | . 0                    | . 0                            | (Hint: 192.168.100.1)                          |
| Jsername:                                                                                                    |                                   |                                        |                        |                                |                                                |
| assword:                                                                                                    |                                   |                                        |                        |                                |                                                |
|                                                                                                    |                                   |                                        |                        |                                |                                                |
| Connect on Demand: M                                                                                                    | ax Idle                           | Time 5                                 | mi                     | nutes (Ran                     | ge: 1 - 9999, Default: 5)                      |
| Connect on Demand: M Keep Alive: Redial period                                                                                      | ax Idle                           | Time 5                                 | mi<br>conds (R         | nutes (Ran<br>ange: 20 -       | ge: 1 - 9999, Default: 5)<br>180, Default: 30) |
| Connect on Demand: M Keep Alive: Redial perio Authentication Type:                                                                  | ax Idle<br>od 30<br>Auto          | Time 5<br>se<br>Negotiatio             | mi<br>conds (R<br>on 💌 | nutes (Ran<br>ange: 20 -       | ge: 1 - 9999, Default: 5)<br>180, Default: 30) |
| Connect on Demand: M<br>Keep Alive: Redial perio<br>Authentication Type:<br>Optional Settings                                       | ax Idle<br>od 30<br>Auto          | Time 5                                 | mi<br>conds (R<br>on 💌 | nutes (Ran<br>ange: 20 - ·     | ge: 1 - 9999, Default: 5)<br>180, Default: 30) |
| Connect on Demand: M<br>Keep Alive: Redial perio<br>Authentication Type:<br>Optional Settings<br>Host Name:                         | ax Idle<br>od 30<br>Auto<br>route | Time 5<br>se<br>Negotiation<br>r1FE47D | mi<br>conds (R         | nutes (Ran<br>ange: 20 - '     | ge: 1 - 9999, Default: 5)<br>180, Default: 30) |
| Connect on Demand: M<br>Keep Alive: Redial perio<br>Authentication Type:<br>Dptional Settings<br>lost Name:<br>Domain Name:         | ax Idle<br>od 30<br>Auto<br>route | Time 5<br>se<br>Negotiatio             | conds (R               | nutes (Ran<br>lange: 20 - '    | ge: 1 - 9999, Default: 5)<br>180, Default: 30) |
| Connect on Demand: M<br>Keep Alive: Redial perio<br>Authentication Type:<br>Dptional Settings<br>Host Name:<br>Domain Name:<br>MTU: | ax Idle<br>od 30<br>Auto<br>route | Time 5<br>se<br>Negotiatio<br>r1FE47D  | on v                   | nutes (Ran<br>lange: 20 -<br>] | ge: 1 - 9999, Default: 5)<br>180, Default: 30) |

ステップ3:[インター*ネットIPアドレ*ス]フィールドに、WANポートのIPアドレスを入力しま す。

| Internet Connection Type:                                                                                                    | PPTP                                             |                                                 |                   | -                         |                                               |
|----------------------------------------------------------------------------------------------------|--------------------------------------------------|-------------------------------------------------|-------------------|---------------------------|-----------------------------------------------|
| PPTP Settings                                                                                                    |                                                  |                                                 |                   |                           |                                               |
| P Address:                                                                                                    | 192                                              | . 168                                           | . 100             | . 100                     | (Hint: 192.168.100.100)                       |
| Subnet Mask:                                                                                                    | 255                                              | . 255                                           | . 255             | . 0                       | (Hint: 255.255.255.0)                         |
| Default Gateway:                                                                                                    | 192                                              | . 168                                           | . 100             | . 1                       | (Hint: 192.168.100.1)                         |
| PPTP Server:                                                                                                    | 192                                              | . 168                                           | . 100             | . 1                       | (Hint: 192.168.100.1)                         |
| Jsername:                                                                                                    | userna                                           | ime                                             |                   |                           |                                               |
| anaward:                                                                                                    |                                                  |                                                 |                   |                           |                                               |
| assword.                                                                                                    |                                                  |                                                 |                   |                           |                                               |
| Connect on Demand: M                                                                                                    | ax Idle T                                        | ime 5                                           | minu              | ites (Ran                 | ge: 1 - 9999, Default: 5)                     |
| Sword. Connect on Demand: M Keep Alive: Redial period                                                                                                    | ax Idle T                                        | ime 5                                           | minu<br>onds (Ra  | utes (Rani<br>nge: 20 - 1 | ge: 1 - 9999, Default: 5)<br>80, Default: 30) |
| Connect on Demand: M Keep Alive: Redial perio Authentication Type:                                                                                                    | lax Idle T<br>od 30<br>Auto 1                    | ime 5<br>sector                                 | minu<br>onds (Rai | utes (Ran<br>nge: 20 - 1  | ge: 1 - 9999, Default: 5)<br>80, Default: 30) |
| <ul> <li>Connect on Demand: M</li> <li>Keep Alive: Redial period</li> <li>Authentication Type:</li> <li>Optional Settings</li> </ul>                                                         | ax Idle T<br>od 30<br>Auto 1                     | ime 5<br>sect                                   | minu<br>onds (Rai | utes (Ranı<br>nge: 20 - 1 | ge: 1 - 9999, Default: 5)<br>80, Default: 30) |
| <ul> <li>Connect on Demand: M</li> <li>Keep Alive: Redial period</li> <li>Authentication Type:</li> <li>Optional Settings</li> <li>Host Name:</li> </ul>                                     | ax Idle T<br>od 30<br>Auto I                     | ime 5<br>sectors<br>Negotiation<br>IFE47D       | minu<br>onds (Rai | utes (Ranı<br>nge: 20 - 1 | ge: 1 - 9999, Default: 5)<br>80, Default: 30) |
| <ul> <li>Connect on Demand: M</li> <li>Keep Alive: Redial period</li> <li>Authentication Type:</li> <li>Optional Settings</li> <li>Host Name:</li> <li>Domain Name:</li> </ul>               | ax Idle T<br>od 30<br>Auto I<br>router<br>domair | ime 5<br>sector<br>Negotiation<br>IFE47D        | minu<br>onds (Rai | utes (Ranı<br>nge: 20 - 1 | ge: 1 - 9999, Default: 5)<br>80, Default: 30) |
| <ul> <li>Connect on Demand: M</li> <li>Keep Alive: Redial period</li> <li>Authentication Type:</li> <li>Optional Settings</li> <li>Host Name:</li> <li>Domain Name:</li> <li>WTU:</li> </ul> | ax Idle T<br>od 30<br>Auto I<br>router<br>domain | ime 5<br>seco<br>Negotiation<br>IFE47D<br>n.com | onds (Rai         | utes (Ranı<br>nge: 20 - 1 | ge: 1 - 9999, Default: 5)<br>80, Default: 30) |

ステップ4:[サブネッ*トマスク*]フィールドに、WANポートのサブネットマスクを入力します

| Internet Connection Type:                                                                                                    | PPTP                                                      |                                          |                   | -                                       |                                               |
|----------------------------------------------------------------------------------------------------|-----------------------------------------------------------|------------------------------------------|-------------------|-----------------------------------------|-----------------------------------------------|
| PPTP Settings                                                                                                    |                                                           |                                          |                   |                                         |                                               |
| IP Address:                                                                                                    | 192                                                       | . 168                                    | . 100             | . 100                                   | (Hint: 192.168.100.100)                       |
| Subnet Mask:                                                                                                    | 255                                                       | . 255                                    | . 255             | . 0                                     | (Hint: 255.255.255.0)                         |
| Default Gateway:                                                                                                    | 192                                                       | . 168                                    | . 100             | .1                                      | (Hint: 192.168.100.1)                         |
| PPTP Server:                                                                                                    | 192                                                       | . 168                                    | . 100             | .1                                      | (Hint: 192.168.100.1)                         |
| Username:                                                                                                    | usernam                                                   | ne                                       |                   |                                         |                                               |
|                                                                                                    |                                                           |                                          |                   |                                         |                                               |
| Password:                                                                                                    |                                                           |                                          |                   |                                         |                                               |
| Password:<br>Ocnnect on Demand: N                                                                                                    |                                                           | ne 5                                     | minu              | ites (Rang                              | ge: 1 - 9999, Default: 5)                     |
| Password:<br>Connect on Demand: N  Keep Alive: Redial peri                                                                                      | Max Idle Tim                                              | ne 5                                     | minu<br>onds (Rai | ite <mark>s (Rang</mark><br>nge: 20 - 1 | ge: 1 - 9999, Default: 5)<br>80, Default: 30) |
| Password:<br>Connect on Demand: N<br>Keep Alive: Redial peri<br>Authentication Type:                                                            | Max Idle Tim<br>iod 30<br>Auto Ne                         | ne 5<br>seco                             | minu<br>onds (Rai | ntes (Rang<br>nge: 20 - 1               | ge: 1 - 9999, Default: 5)<br>80, Default: 30) |
| Password:<br>Connect on Demand: N<br>Keep Alive: Redial peri<br>Authentication Type:<br>Dptional Settings                                       | Max Idle Tim<br>iod 30<br>Auto Ne                         | ne 5<br>seco                             | minu<br>onds (Rai | nge: 20 - 1                             | ge: 1 - 9999, Default: 5)<br>80, Default: 30) |
| Password:<br>Connect on Demand: N<br>Keep Alive: Redial peri<br>Authentication Type:<br>Dptional Settings<br>Host Name:                         | Aax Idle Tim<br>iod 30<br>Auto Ne                         | ne 5<br>seco<br>egotiation<br>E47D       | minu<br>onds (Ran | ites (Rang<br>nge: 20 - 1               | ge: 1 - 9999, Default: 5)<br>80, Default: 30) |
| Password:<br>Connect on Demand: N<br>Keep Alive: Redial peri<br>Authentication Type:<br>Dptional Settings<br>Host Name:<br>Domain Name:         | Aax Idle Tim<br>iod 30<br>Auto Ne<br>router1F<br>domain.c | e 5<br>seco<br>egotiation<br>E47D<br>com | minu<br>onds (Ran | ites (Rang                              | ge: 1 - 9999, Default: 5)<br>80, Default: 30) |
| Password:<br>Connect on Demand: N<br>Keep Alive: Redial peri<br>Authentication Type:<br>Optional Settings<br>Host Name:<br>Domain Name:<br>MTU: | Auto Ne<br>fouter1F<br>domain.co                          | e 5<br>seco<br>egotiation<br>E47D<br>com | minu<br>onds (Ran | ites (Rang                              | ge: 1 - 9999, Default: 5)<br>80, Default: 30) |

ステップ5:[Default Gateway]フ*ィールド*に、デフォルトゲートウェイのIPアドレスを入力し ます。

| Internet Connection Type:                                                                                                    | PPTP                                                    |                                           |                  | -                                 |                                               |
|----------------------------------------------------------------------------------------------------|---------------------------------------------------------|-------------------------------------------|------------------|-----------------------------------|-----------------------------------------------|
| PPTP Settings                                                                                                    |                                                         |                                           |                  |                                   |                                               |
| P Address:                                                                                                    | 192                                                     | . 168                                     | . 100            | . 100                             | (Hint: 192.168.100.100)                       |
| Subnet Mask:                                                                                                    | 255                                                     | . 255                                     | . 255            | . 0                               | (Hint: 255.255.255.0)                         |
| Default Gateway:                                                                                                    | 192                                                     | . 168                                     | . 100            | . 1                               | (Hint: 192.168.100.1)                         |
| PPTP Server:                                                                                                    | 192                                                     | . 168                                     | . 100            | . 1                               | (Hint: 192.168.100.1)                         |
| Username:                                                                                                    | usernar                                                 | ne                                        |                  |                                   |                                               |
| Password:                                                                                                    | •••••                                                   |                                           | 2                |                                   |                                               |
|                                                                                                    |                                                         |                                           |                  |                                   |                                               |
| Connect on Demand: M                                                                                                    | lax Idle Tin                                            | ne 5                                      | minu             | utes (Rang                        | ge: 1 - 9999, Default: 5)                     |
| Connect on Demand: N<br>Keep Alive: Redial per                                                                                                    | Max Idle Tin                                            | ne 5<br>sec                               | minu<br>onds (Ra | utes (Rang<br>nge: 20 - 1         | ge: 1 - 9999, Default: 5)<br>80, Default: 30) |
| Connect on Demand: N<br>Keep Alive: Redial per<br>Authentication Type:                                                                                                    | Max Idle Tin<br>iod 30<br>Auto N                        | ne 5<br>sec<br>egotiatior                 | minu<br>onds (Ra | utes (Rang<br>nge: 20 - 1         | ge: 1 - 9999, Default: 5)<br>80, Default: 30) |
| Connect on Demand: N<br>Keep Alive: Redial per<br>Authentication Type:<br>Optional Settings                                                                                               | Max Idle Tin<br>iod 30<br>Auto N                        | ne 5<br>sec<br>egotiation                 | minu<br>onds (Ra | utes (Ranı<br>nge: 20 - 1         | ge: 1 - 9999, Default: 5)<br>80, Default: 30) |
| Connect on Demand: N<br>C Keep Alive: Redial per<br>Authentication Type:<br>Optional Settings<br>Host Name:                                                                               | Max Idle Tin<br>iod 30<br>Auto N<br>router11            | ne 5<br>sec<br>egotiation<br>FE47D        | minu<br>onds (Ra | utes (Ranı<br>nge: 20 - 1         | ge: 1 - 9999, Default: 5)<br>80, Default: 30) |
| Connect on Demand: N Keep Alive: Redial per Authentication Type: Optional Settings Host Name: Domain Name:                                                                                | Max Idle Tin<br>iod 30<br>Auto N<br>router11<br>domain. | ne 5<br>sec<br>egotiation<br>FE47D<br>com | minu<br>onds (Ra | utes (Ranı<br>nge: 20 - 1         | ge: 1 - 9999, Default: 5)<br>80, Default: 30) |
| <ul> <li>Connect on Demand: M</li> <li>Keep Alive: Redial per</li> <li>Authentication Type:</li> <li>Optional Settings</li> <li>Host Name:</li> <li>Domain Name:</li> <li>MTU:</li> </ul> | Max Idle Tin<br>iod 30<br>Auto N<br>router11<br>domain. | ne 5<br>sec<br>egotiation<br>FE47D<br>com | onds (Ra         | utes (Ran <u>i</u><br>nge: 20 - 1 | ge: 1 - 9999, Default: 5)<br>80, Default: 30) |

ステップ6:[*PPTP Server*]フ*ィールド*に、PPTPサーバのIPアドレスを入力します。

| Internet Connection Type:                                                                                                    | PPTP                                                                                 |                                                |                  | -                        | ]                                              |
|----------------------------------------------------------------------------------------------------|--------------------------------------------------------------------------------------|------------------------------------------------|------------------|--------------------------|------------------------------------------------|
| PPTP Settings                                                                                                    |                                                                                      |                                                |                  |                          |                                                |
| IP Address:                                                                                                    | 192                                                                                  | . 168                                          | . 100            | . 100                    | (Hint: 192.168.100.100)                        |
| Subnet Mask:                                                                                                    | 255                                                                                  | . 255                                          | . 255            | . 0                      | (Hint: 255.255.255.0)                          |
| Default Gateway:                                                                                                    | 192                                                                                  | . 168                                          | . 100            | . 1                      | (Hint: 192.168.100.1)                          |
| PPTP Server:                                                                                                    | 192                                                                                  | . 168                                          | . 100            | . 1                      | (Hint: 192.168.100.1)                          |
|                                                                                                    |                                                                                      |                                                |                  |                          |                                                |
| Username:                                                                                                    | userna                                                                               | ame                                            |                  |                          |                                                |
| Username:<br>Password:                                                                                                    | userna                                                                               | ame                                            |                  |                          |                                                |
| Username:<br>Password:<br>© Connect on Demand: M                                                                                                    | userna<br>ax Idle Ti                                                                 | ime 5                                          | minu             | utes (Ran                | ge: 1 - 9999, Default: 5)                      |
| Username:<br>Password:<br>Connect on Demand: M<br>Keep Alive: Redial perio                                                                                     | userna<br>ax Idle Tr                                                                 | ime 5                                          | minu<br>onds (Ra | utes (Ran<br>nge: 20 - 1 | ge: 1 - 9999, Default: 5)<br>180, Default: 30) |
| Username:<br>Password:<br>Connect on Demand: M<br>Keep Alive: Redial perio<br>Authentication Type:                                                             | ax Idle Tr<br>ax Idle Tr<br>ad 30<br>Auto 1                                          | ime 5<br>sec<br>Negotiation                    | minu<br>onds (Ra | utes (Ran<br>nge: 20 - 1 | ge: 1 - 9999, Default: 5)<br>180, Default: 30) |
| Username:<br>Password:<br>Connect on Demand: M<br>Keep Alive: Redial period<br>Authentication Type:<br>Optional Settings                                       | userna<br>ax Idle Ti<br>ad 30<br>Auto I                                              | ime 5                                          | minu<br>onds (Ra | utes (Ran<br>nge: 20 - 1 | ge: 1 - 9999, Default: 5)<br>180, Default: 30) |
| Username:<br>Password:<br>Connect on Demand: M<br>Keep Alive: Redial period<br>Authentication Type:<br>Optional Settings<br>Host Name:                         | userna<br>ax Idle Tr<br>od 30<br>Auto I                                              | ime 5<br>sec<br>Negotiation                    | minu<br>onds (Ra | utes (Ran<br>nge: 20 - 1 | ge: 1 - 9999, Default: 5)<br>180, Default: 30) |
| Username:<br>Password:<br>Connect on Demand: M<br>Keep Alive: Redial period<br>Authentication Type:<br>Optional Settings<br>Host Name:<br>Domain Name:         | userna<br>ax Idle Tr<br>od 30<br>Auto I<br>router1<br>domain                         | ime 5<br>sec<br>Negotiation<br>1FE47D          | minu<br>onds (Ra | utes (Ran<br>nge: 20 - 1 | ge: 1 - 9999, Default: 5)<br>180, Default: 30) |
| Username:<br>Password:<br>Connect on Demand: M<br>Keep Alive: Redial period<br>Authentication Type:<br>Optional Settings<br>Host Name:<br>Domain Name:<br>MTU: | userna<br>ax Idle Tr<br>ax Idle Tr<br>ad 30<br>Auto I<br>router1<br>domain<br>© Auto | ime 5<br>sec<br>Negotiation<br>1FE47D<br>n.com | minu<br>onds (Ra | utes (Ran<br>nge: 20 - 1 | ge: 1 - 9999, Default: 5)<br>180, Default: 30) |

ステップ7:ISPから提供された[Username]フィールド*にユーザ*名を入力します。

| Internet Connection Type:                                                                                                    | PPTP                                               |                                             |                  | -                                 |                                                             |
|----------------------------------------------------------------------------------------------------|----------------------------------------------------|---------------------------------------------|------------------|-----------------------------------|-------------------------------------------------------------|
| PPTP Settings                                                                                                    |                                                    |                                             |                  |                                   |                                                             |
| IP Address:                                                                                                    | 192                                                | . 168                                       | . 100            | . 100                             | (Hint: 192.168.100.100)                                     |
| Subnet Mask:                                                                                                    | 255                                                | . 255                                       | . 255            | . 0                               | (Hint: 255.255.255.0)                                       |
| Default Gateway:                                                                                                    | 192                                                | . 168                                       | . 100            | . 1                               | (Hint: 192.168.100.1)                                       |
| PPTP Server:                                                                                                    | 192                                                | . 168                                       | . 100            | .1                                | (Hint: 192.168.100.1)                                       |
| Username:                                                                                                    | userna                                             | me                                          |                  | )                                 |                                                             |
|                                                                                                    |                                                    |                                             |                  |                                   |                                                             |
| Password:                                                                                                    |                                                    |                                             |                  |                                   |                                                             |
| Password:<br>© Connect on Demand: M                                                                                                    | ax Idle Ti                                         | me 5                                        | minu             | utes (Rang                        | ge: 1 - 9999, Default: 5)                                   |
| Password:<br>Connect on Demand: M<br>Keep Alive: Redial perio                                                                                    | ax Idle Ti                                         | me 5                                        | minu<br>onds (Ra | utes (Rang<br>nge: 20 - 1         | ge: 1 - 9999, Default: 5)<br>80, Default: 30)               |
| Password:<br>Connect on Demand: M<br>Keep Alive: Redial perion<br>Authentication Type:                                                           | ax Idle Ti<br>od 30<br>Auto N                      | me 5<br>sec<br>legotiatior                  | minu<br>onds (Ra | utes (Ran <u>g</u><br>nge: 20 - 1 | ge: 1 - 9999, Default: 5)<br>80 <mark>,</mark> Default: 30) |
| Password:<br>Connect on Demand: M<br>Keep Alive: Redial perion<br>Authentication Type:<br>Optional Settings                                      | ax Idle Ti<br>od 30<br>Auto N                      | me 5<br>sec<br>legotiation                  | minu<br>onds (Ra | utes (Ran <u>g</u><br>nge: 20 - 1 | ge: 1 - 9999, Default: 5)<br>80, Default: 30)               |
| Password:<br>Connect on Demand: M<br>Keep Alive: Redial period<br>Authentication Type:<br>Optional Settings<br>Host Name:                        | ax Idle Ti<br>od 30<br>Auto N                      | me 5<br>sec<br>legotiation<br>FE47D         | minu<br>onds (Ra | utes (Rang<br>nge: 20 - 1         | ge: 1 - 9999, Default: 5)<br>80, Default: 30)               |
| Password:<br>Connect on Demand: M<br>Keep Alive: Redial period<br>Authentication Type:<br>Optional Settings<br>Host Name:<br>Domain Name:        | ax Idle Ti<br>od 30<br>Auto N<br>router1<br>domain | me 5<br>sec<br>legotiation<br>FE47D         | minu<br>onds (Ra | utes (Ran <u>o</u><br>nge: 20 - 1 | ge: 1 - 9999, Default: 5)<br>80, Default: 30)               |
| Password:<br>Connect on Demand: M<br>Keep Alive: Redial perio<br>Authentication Type:<br>Optional Settings<br>Host Name:<br>Domain Name:<br>MTU: | Auto N<br>router1<br>domain                        | me 5<br>sec<br>legotiation<br>FE47D<br>.com | minu<br>onds (Ra | utes (Ran <u>o</u><br>nge: 20 - 1 | ge: 1 - 9999, Default: 5)<br>80, Default: 30)               |

ステップ8:ISPから提供された[パスワー*ド]フ*ィールドにパスワードを入力します。

| Internet Connection Type:                                                                                                    | PPTP                                                                       |                           | -                                       |                                               |
|----------------------------------------------------------------------------------------------------|----------------------------------------------------------------------------|---------------------------|-----------------------------------------|-----------------------------------------------|
| PPTP Settings                                                                                                    |                                                                            |                           |                                         |                                               |
| IP Address:                                                                                                    | 192 . 168                                                                  | . 100                     | . 100                                   | (Hint: 192.168.100.100)                       |
| Subnet Mask:                                                                                                    | 255 . 255                                                                  | . 255                     | . 0                                     | (Hint: 255.255.255.0)                         |
| Default Gateway:                                                                                                    | 192 . 168                                                                  | . 100                     | . 1                                     | (Hint: 192.168.100.1)                         |
| PPTP Server:                                                                                                    | 192 . 168                                                                  | . 100                     | . 1                                     | (Hint: 192.168.100.1)                         |
| Username:                                                                                                    | username                                                                   |                           | ]                                       |                                               |
|                                                                                                    |                                                                            |                           |                                         |                                               |
| Password:                                                                                                    | av Idla Tima F                                                             | min                       |                                         | 1.0000 Default 5)                             |
| Password:<br>Connect on Demand: M<br>Keep Alive: Redial perion<br>Authentication Type:                                                            | ax Idle Time 5<br>od 30 se<br>Auto Negotiati                               | min<br>econds (Ra         | utes (Rang<br>ange: 20 - 1              | ge: 1 - 9999, Default: 5)<br>80, Default: 30) |
| Password:<br>Connect on Demand: M<br>Keep Alive: Redial perio<br>Authentication Type:<br>Optional Settings                                        | ax Idle Time 5<br>od 30 se<br>Auto Negotiati                               | min<br>econds (Ra<br>on 💌 | utes (Rang<br>ange: 20 - 1              | ge: 1 - 9999, Default: 5)<br>80, Default: 30) |
| Password:<br>Connect on Demand: M<br>Keep Alive: Redial period<br>Authentication Type:<br>Optional Settings<br>Host Name:                         | ax Idle Time 5<br>od 30 se<br>Auto Negotiati                               | min<br>econds (Ra<br>on 🗨 | utes (Rang<br>ange: 20 - 1              | ge: 1 - 9999, Default: 5)<br>80, Default: 30) |
| Password:<br>Connect on Demand: M<br>Keep Alive: Redial period<br>Authentication Type:<br>Optional Settings<br>Host Name:<br>Domain Name:         | ax Idle Time 5<br>od 30 se<br>Auto Negotiati<br>router1FE47D<br>domain.com | min<br>econds (Ra<br>on 💌 | )<br>utes (Ran <u>o</u><br>ange: 20 - 1 | ge: 1 - 9999, Default: 5)<br>80, Default: 30) |
| Password:<br>Connect on Demand: M<br>Keep Alive: Redial period<br>Authentication Type:<br>Optional Settings<br>Host Name:<br>Domain Name:<br>MTU: | ax Idle Time 5<br>od 30 se<br>Auto Negotiati<br>router1FE47D<br>domain.com | min<br>econds (Ra<br>on 🗨 | )<br>ange: 20 - 1<br>]                  | ge: 1 - 9999, Default: 5)<br>80, Default: 30) |

ステップ9:[Connect on **Demand**]または[**Keep Alive**]をク**リックします**。

| Internet Connection Type:                                                                                                    | PPTP                                              |                                                |                   | -                         |                                                |
|----------------------------------------------------------------------------------------------------|---------------------------------------------------|------------------------------------------------|-------------------|---------------------------|------------------------------------------------|
| PPTP Settings                                                                                                    |                                                   |                                                |                   |                           |                                                |
| P Address:                                                                                                    | 192                                               | . 168                                          | . 100             | . 100                     | (Hint: 192.168.100.100)                        |
| Subnet Mask:                                                                                                    | 255                                               | . 255                                          | . 255             | . 0                       | (Hint: 255.255.255.0)                          |
| Default Gateway:                                                                                                    | 192                                               | . 168                                          | . 100             | .1                        | (Hint: 192.168.100.1)                          |
| PPTP Server:                                                                                                    | 192                                               | . 168                                          | . 100             | . 1                       | (Hint: 192.168.100.1)                          |
| Jsername:                                                                                                    | userna                                            | ame                                            |                   |                           |                                                |
|                                                                                                    |                                                   |                                                |                   |                           |                                                |
| Password:                                                                                                    | ax Idle T                                         | ime 5                                          | minu              | ites (Ran                 | oe: 1 - 9999. Default: 5)                      |
| Password:<br>Connect on Demand: M<br>Keep Alive: Redial perio<br>Authentication Type:                                                            | ax Idle T<br>ad 30<br>Auto 1                      | ime 5<br>sec<br>Negotiation                    | minu<br>onds (Ra  | utes (Ranı<br>nge: 20 - 1 | ge: 1 - 9999, Default: 5)<br>180, Default: 30) |
| Password:<br>Connect on Demand: M<br>Keep Alive: Redial perio<br>Authentication Type:<br>Optional Settings                                       | ax Idle T<br>od 30<br>Auto I                      | ime 5<br>sec<br>Negotiation                    | minu<br>onds (Ran | utes (Ranı<br>nge: 20 - 1 | ge: 1 - 9999, Default: 5)<br>180, Default: 30) |
| Password:<br>Connect on Demand: M<br>Keep Alive: Redial period<br>Authentication Type:<br>Optional Settings<br>Host Name:                        | ax Idle T<br>ad 30<br>Auto 1<br>router            | ime 5<br>sec<br>Negotiation<br>1FE47D          | minu<br>onds (Ran | utes (Ranı<br>nge: 20 - 1 | ge: 1 - 9999, Default: 5)<br>180, Default: 30) |
| Password:<br>Connect on Demand: M<br>Keep Alive: Redial period<br>Authentication Type:<br>Optional Settings<br>Host Name:<br>Domain Name:        | ax Idle T<br>ad 30<br>Auto I<br>router'<br>domain | ime 5<br>sec<br>Negotiation<br>1FE47D<br>1.com | minu<br>onds (Ra  | utes (Ranı<br>nge: 20 - 1 | ge: 1 - 9999, Default: 5)<br>180, Default: 30) |
| Password:<br>Connect on Demand: M<br>Keep Alive: Redial perio<br>Authentication Type:<br>Optional Settings<br>Host Name:<br>Domain Name:<br>MTU: | ax Idle T<br>ad 30<br>Auto I<br>router<br>domain  | ime 5<br>sec<br>Negotiation<br>1FE47D<br>1.com | minu<br>onds (Rai | utes (Ranı<br>nge: 20 - 1 | ge: 1 - 9999, Default: 5)<br>180, Default: 30) |

・ [オンデマンド接続]:接続している時間に基づいてISPに課金する場合は、このオプションを選択します。このオプションを選択すると、インターネット接続はトラフィックが存在するときにだけオンになります。接続がアイドル状態で、トラフィックが流れない場合、接続は閉じられます。[Max Idle Time]フィールドに、接続がシャットダウンするまでの時間(分)を入力します。

・ Keep Alive:[Redial Period]フィールドに、RV110Wが切断された場合に再接続を試行す るまでの秒数を入力します。

ステップ10:[Authentication Type]ドロップダウンリストから認証タイプを選択します。

| Internet Connection Type:                                                                                                    | PPTP                                                         |                                             |                   | -                                 |                                               |
|----------------------------------------------------------------------------------------------------|--------------------------------------------------------------|---------------------------------------------|-------------------|-----------------------------------|-----------------------------------------------|
| PPTP Settings                                                                                                    |                                                              |                                             |                   |                                   |                                               |
| P Address:                                                                                                    | 192                                                          | . 168                                       | . 100             | . 100                             | (Hint: 192.168.100.100)                       |
| Subnet Mask:                                                                                                    | 255                                                          | . 255                                       | . 255             | . 0                               | (Hint: 255.255.255.0)                         |
| Default Gateway:                                                                                                    | 192                                                          | . 168                                       | . 100             | . 1                               | (Hint: 192.168.100.1)                         |
| PTP Server:                                                                                                    | 192                                                          | . 168                                       | . 100             | . 1                               | (Hint: 192.168.100.1)                         |
| Jsername:                                                                                                    | userna                                                       | me                                          |                   |                                   |                                               |
|                                                                                                    |                                                              |                                             |                   |                                   |                                               |
| assword:                                                                                                    |                                                              | 8                                           |                   |                                   |                                               |
| Password:<br>Ocnnect on Demand: M<br>Ocnnect on Demand: M                                                                                                    | ax Idle Ti                                                   | me 5                                        | minu              | <mark>ites (Ran</mark> g          | ge: 1 - 9999, Default: 5)                     |
| Password: Connect on Demand: M Keep Alive: Redial period                                                                                                    | ax Idle Ti                                                   | me 5                                        | minu<br>onds (Ra  | utes (Rang<br>nge: 20 - 1         | ge: 1 - 9999, Default: 5)<br>80, Default: 30) |
| Password:<br>Connect on Demand: M<br>Keep Alive: Redial perio<br>Authentication Type:                                                                                                    | ax Idle Ti<br>od 30<br>Auto N                                | me 5<br>sec<br>legotiation                  | minu<br>onds (Ra  | utes (Rang<br>nge: 20 - 1         | ge: 1 - 9999, Default: 5)<br>80, Default: 30) |
| Password: Connect on Demand: M Keep Alive: Redial period Authentication Type: Optional Settings                                                                                                    | ax Idle Ti<br>od 30<br>Auto N                                | me 5<br>sec                                 | onds (Ra          | utes (Rang<br>nge: 20 - 1         | ge: 1 - 9999, Default: 5)<br>80, Default: 30) |
| Password: Connect on Demand: M Keep Alive: Redial period Authentication Type: Optional Settings Host Name:                                                                                                    | ax Idle Ti<br>od 30<br>Auto N                                | me 5<br>sec<br>legotiation<br>FE47D         | onds (Ra          | utes (Rang<br>nge: 20 - 1         | ge: 1 - 9999, Default: 5)<br>80, Default: 30) |
| <ul> <li><sup>a</sup>assword:</li> <li><sup>o</sup> Connect on Demand: M</li> <li><sup>o</sup> Keep Alive: Redial perio</li> <li>Authentication Type:</li> <li><b>Optional Settings</b></li> <li>Host Name:</li> <li>Domain Name:</li> </ul> | ax Idle Ti<br>od 30<br>Auto N<br>router1<br>domain           | me 5<br>sec<br>legotiation<br>FE47D<br>.com | onds (Ra          | utes (Rang<br>nge: 20 - 1         | ge: 1 - 9999, Default: 5)<br>80, Default: 30) |
| Password:<br>Connect on Demand: M<br>Keep Alive: Redial perio<br>Authentication Type:<br><b>Optional Settings</b><br>Host Name:<br>Domain Name:<br>WTU:                                                                                      | ax Idle Ti<br>od 30<br>Auto N<br>router1<br>domain<br>© Auto | me 5<br>sec<br>legotiation<br>FE47D<br>.com | minu<br>oonds (Ra | utes (Ran <u>ı</u><br>nge: 20 - 1 | ge: 1 - 9999, Default: 5)<br>80, Default: 30) |

・ Auto-Negotiation Type : サーバは、設定されているセキュリティアルゴリズムを指定す る設定要求を送信します。次に、RV110Wは、サーバによって先に送信されたセキュリテ ィタイプを持つ認証クレデンシャルを返信します。

・ PAPタイプ:RV110Wは、パスワード認証プロトコル(PAP)を使用してISPに接続します。

・ CHAP:RV110Wは、ISPとの接続時にチャレンジハンドシェイク認証プロトコル (CHAP)を使用します。

・ MS-CHAPまたはMS-CHAPv2:RV110Wは、ISPとの接続時にMicrosoft Challenge Handshake Authentication Protocol(CHAP)を使用します。

ステップ11:(オプション)[Host Name]フィールドにRV110Wのホスト名を入力します。

| Internet Connection Type:                                                                                                    | PPTP                                               |                                              |                   | •                         |                                                |
|----------------------------------------------------------------------------------------------------|----------------------------------------------------|----------------------------------------------|-------------------|---------------------------|------------------------------------------------|
| PPTP Settings                                                                                                    |                                                    |                                              |                   |                           |                                                |
| IP Address:                                                                                                    | 192                                                | . 168                                        | . 100             | . 100                     | (Hint: 192.168.100.100)                        |
| Subnet Mask:                                                                                                    | 255                                                | . 255                                        | . 255             | . 0                       | (Hint: 255.255.255.0)                          |
| Default Gateway:                                                                                                    | 192                                                | . 168                                        | . 100             | . 1                       | (Hint: 192.168.100.1)                          |
| PPTP Server:                                                                                                    | 192                                                | . 168                                        | . 100             | .1                        | (Hint: 192.168.100.1)                          |
| Username:                                                                                                    | userna                                             | me                                           |                   |                           |                                                |
|                                                                                                    |                                                    |                                              |                   |                           |                                                |
| Password:                                                                                                    | •••••                                              |                                              |                   |                           |                                                |
| Password:<br>© Connect on Demand: M                                                                                                    | ax Idle Ti                                         | ime 5                                        | minu              | <mark>ites</mark> (Ranj   | ge: 1 - 9999, Default: 5)                      |
| Password:<br>Connect on Demand: M  Keep Alive: Redial perio                                                                                          | ax Idle Ti                                         | ime 5                                        | minu<br>onds (Ra  | utes (Rang<br>nge: 20 - 1 | ge: 1 - 9999, Default: 5)<br>180, Default: 30) |
| Password:<br>Connect on Demand: M<br>Keep Alive: Redial perio<br>Authentication Type:                                                                | ax Idle Ti<br>ad 30<br>Auto N                      | ime 5<br>sec                                 | minu<br>onds (Rai | utes (Ranı<br>nge: 20 - 1 | ge: 1 - 9999, Default: 5)<br>180, Default: 30) |
| Password:<br>Connect on Demand: M<br>Keep Alive: Redial perion<br>Authentication Type:<br>Optional Settings                                          | ax Idle Ti<br>ad 30<br>Auto N                      | ime 5<br>sec<br>legotiation                  | minu<br>onds (Ran | utes (Ranı<br>nge: 20 - 1 | ge: 1 - 9999, Default: 5)<br>180, Default: 30) |
| Password:<br>Connect on Demand: M<br>Keep Alive: Redial perio<br>Authentication Type:<br>Optional Settings<br>Host Name:                             | ax Idle Ti<br>od 30<br>Auto N                      | me 5<br>sec<br>legotiation                   | minu<br>onds (Rai | utes (Ranı<br>nge: 20 - 1 | ge: 1 - 9999, Default: 5)<br>180, Default: 30) |
| Password:<br>Connect on Demand: M<br>Keep Alive: Redial perio<br>Authentication Type:<br>Optional Settings<br>Host Name:<br>Domain Name:             | ax Idle Ti<br>ad 30<br>Auto N<br>router1<br>domain | ime 5<br>sec<br>legotiation<br>IFE47D        | minu<br>onds (Rai | utes (Ranı<br>nge: 20 - 1 | ge: 1 - 9999, Default: 5)<br>180, Default: 30) |
| Password:<br>© Connect on Demand: M<br>© Keep Alive: Redial perio<br>Authentication Type:<br>Optional Settings<br>Host Name:<br>Domain Name:<br>MTU: | ax Idle Ti<br>ad 30<br>Auto N<br>router1<br>domain | ime 5<br>sec<br>legotiation<br>FE47D<br>.com | onds (Rai         | utes (Ranı<br>nge: 20 - 1 | ge: 1 - 9999, Default: 5)<br>180, Default: 30) |

**注**:オプションの設定を行わない場合は、ステップ15に進みます。

ステップ12:[Domain Name]フィールドにネットワークのドメイン名*を入力*します。

| Internet Connection Type:                                                                                                    | PPTP                       |                                       |           | -           |                            |
|----------------------------------------------------------------------------------------------------|----------------------------|---------------------------------------|-----------|-------------|----------------------------|
| PPTP Settings                                                                                                    |                            |                                       |           |             |                            |
| P Address:                                                                                                    | 192                        | . 168                                 | . 100     | . 100       | (Hint: 192.168.100.100)    |
| Subnet Mask:                                                                                                    | 255                        | . 255                                 | . 255     | . 0         | (Hint: 255.255.255.0)      |
| Default Gateway:                                                                                                    | 192                        | . 168                                 | . 100     | . 1         | (Hint: 192.168.100.1)      |
| PPTP Server:                                                                                                    | 192                        | . 168                                 | . 100     | . 1         | (Hint: 192.168.100.1)      |
| Username:                                                                                                    | userna                     | ame                                   |           |             |                            |
| Password:                                                                                                    |                            |                                       |           |             |                            |
|                                                                                                    | av Idla T                  | ime 5                                 | minu      | ites (Ran   | ne: 1 - 9999 Default: 5)   |
| Connect on Demand: M                                                                                                    | ax iule 1                  | ine 5                                 |           |             | ge. 1 - 0000, Delladit. 0) |
| <ul> <li>Connect on Demand: M</li> <li>Keep Alive: Redial period</li> </ul>                                                                                                    | od 30                      | sec                                   | onds (Rai | nge: 20 - 1 | 180, Default: 30)          |
| Connect on Demand: M Keep Alive: Redial period Authentication Type:                                                                                                    | od 30<br>Auto 1            | sec<br>Negotiation                    | onds (Rai | nge: 20 - 1 | 180, Default: 30)          |
| Connect on Demand: M Keep Alive: Redial period Authentication Type: Optional Settings                                                                                                    | od 30<br>Auto 1            | sec<br>Negotiation                    | onds (Ran | nge: 20 - 1 | 180, Default: 30)          |
| <ul> <li>Connect on Demand: M</li> <li>Keep Alive: Redial period</li> <li>Authentication Type:</li> <li>Optional Settings</li> <li>Host Name:</li> </ul>                                     | Auto 1                     | Negotiation                           | onds (Ran | nge: 20 - 1 | 180, Default: 30)          |
| Connect on Demand: M Keep Alive: Redial period Authentication Type: Optional Settings Host Name: Domain Name:                                                                                | Auto f<br>Auto f<br>router | Negotiation<br>1FE47D                 | onds (Ran | nge: 20 - 1 | 180, Default: 30)          |
| <ul> <li>Connect on Demand: M</li> <li>Keep Alive: Redial period</li> <li>Authentication Type:</li> <li>Optional Settings</li> <li>Host Name:</li> <li>Domain Name:</li> <li>MTU:</li> </ul> | Auto 1 Auto 1 Counter      | Sec<br>Negotiation<br>1FE47D<br>1.com | onds (Ran | nge: 20 - 1 | 180, Default: 30)          |

ステップ13:[**Auto**]をクリックして最大伝送ユニット(MTU)のサイズを自動的に調整するよう に設定するか、[**Manual**]をクリックしてMTUのサイズを指定します。

| Internet Connection Type:          | PPTP         | РРТР        |            |             | •                         |  |  |  |
|------------------------------------|--------------|-------------|------------|-------------|---------------------------|--|--|--|
| PPTP Settings                      |              |             |            |             |                           |  |  |  |
| P Address:                         | 192          | . 168       | . 100      | . 100       | (Hint: 192.168.100.100)   |  |  |  |
| Subnet Mask:                       | 255          | . 255       | . 255      | . 0         | (Hint: 255.255.255.0)     |  |  |  |
| Default Gateway:                   | 192          | . 168       | . 100      | . 1         | (Hint: 192.168.100.1)     |  |  |  |
| PPTP Server:                       | 192          | . 168       | . 100      | . 1         | (Hint: 192.168.100.1)     |  |  |  |
| Username:                          | username     |             |            |             |                           |  |  |  |
| Password:                          | •••••        |             |            |             |                           |  |  |  |
| Connect on Demand: M               | ax Idle Ti   | me 5        | minu       | ites (Rang  | ge: 1 - 9999, Default: 5) |  |  |  |
| Keep Alive: Redial peri            | od 30        | sec         | onds (Rai  | nge: 20 - 1 | 80, Default: 30)          |  |  |  |
| Authentication Type:               | Auto N       | legotiation | 1 💌        |             |                           |  |  |  |
| Ontional Settings                  |              |             |            |             |                           |  |  |  |
| optional octango                   | router1FE47D |             |            |             |                           |  |  |  |
| Host Name:                         | Touter       |             | domain.com |             |                           |  |  |  |
| Host Name:<br>Domain Name:         | domain       | .com        |            |             |                           |  |  |  |
| Host Name:<br>Domain Name:<br>MTU: | domain       | .com        | al         |             |                           |  |  |  |

ステップ14:[**Manual**]をクリックする場合は、[Size]フィールドにMTUのサイズを入力します 。

| internet connection Type.                                                       | PPTP              |                             |          | •           |                           |  |  |
|---------------------------------------------------------------------------------|-------------------|-----------------------------|----------|-------------|---------------------------|--|--|
| PPTP Settings                                                                   |                   |                             |          |             |                           |  |  |
| IP Address:                                                                     | 192               | . 168                       | . 100    | . 100       | (Hint: 192.168.100.100)   |  |  |
| Subnet Mask:                                                                    | 255               | . 255                       | . 255    | . 0         | (Hint: 255.255.255.0)     |  |  |
| Default Gateway:                                                                | 192               | . 168                       | . 100    | . 1         | (Hint: 192.168.100.1)     |  |  |
| PPTP Server:                                                                    | 192               | . 168                       | . 100    | . 1         | (Hint: 192.168.100.1)     |  |  |
| Username:                                                                       | username          |                             |          |             |                           |  |  |
| Password:                                                                       |                   |                             |          |             |                           |  |  |
| Connect on Demand: M                                                            | ax Idle T         | ime 5                       | minu     | utes (Rang  | ge: 1 - 9999, Default: 5) |  |  |
| C Keep Alive: Redial perio                                                      | od 30             | sec                         | onds (Ra | nge: 20 - 1 | 80, Default: 30)          |  |  |
|                                                                                 | Auto N            | Vegotiatior                 | 1 💌      |             |                           |  |  |
| Authentication Type:                                                            |                   |                             |          |             |                           |  |  |
| Authentication Type:                                                            |                   |                             |          |             |                           |  |  |
| Authentication Type:<br>Optional Settings<br>Host Name:                         | router            | IFE47D                      |          |             |                           |  |  |
| Authentication Type:<br>Optional Settings<br>Host Name:<br>Domain Name:         | router            | 1FE47D<br>1.com             |          |             |                           |  |  |
| Authentication Type:<br>Optional Settings<br>Host Name:<br>Domain Name:<br>MTU: | router1<br>domain | IFE47D<br>1.com<br>o • Manu | al       |             |                           |  |  |

ステップ15:[**Save**]をクリックし**て構成**の変更を保存するか、[**Cancel**]をクリックして変更を 破棄します。